Arduinoの初期設定(平成30年度公開講座(春・夏))

- (1) ドライバインストール
- 使用する OS のフォルダ内のドライバインストールプログラムを実行
  - CP210x\_Windows7\_8・・・Windows7/8 用
  - CP210x\_Windows10・・・Windows10 用
  - CP210x\_WindowsXP・・・WindowsXP 用
- プログラム: 32-bit, 64-bit は、コントロールパネルのシステムを確認
- CP210xVCPInstaller\_x86.exe 32-bit
- CP210xVCPInstaller\_x64.exe 64-bit

(2) Arduino インストール

- arduino-1.8.5-windows.exe をダブルクリックして、インストールウィザードに従う。
- (3) Arduino を起動

デスクトップ上のアイコンをダブルクリック

- (4) ライブラリ追加
- スケッチ->ライブラリをインクルード->.ZIP 形式のライブラリをインストール
- 以下のライブラリを1個ずつ開いて追加

DallasTemperature.zip, DFRobot\_QMC5883.zip, ESP32Servo.zip, FastLED.zip, OneWire.zip SparkFun\_HTU21D.zip

- (5) Arduino を閉じる
- (6) hardware.zip をフォルダに展開する。

展開場所:

- C:¥<user name>¥ドキュメント¥Arduino または C:¥<user name>¥Documents¥Arduino ※ <user name>は現在ログインしているユーザ名
- (7) tool.zip をフォルダに展開する

展開場所:

C:\\$<user name>\\$ ドキュメント\\$Arduino または C:\\$<user name>\\$Documents\\$Arduino

- (8) Arduino を起動
- (9) ボードの設定
- ツール-> DOIT ESP32 DEV KIT V1

- (10) マイコンボードと USB で接続※ マイコンボードの赤色 LED が点灯するのを確認
- (11) シリアルポートの設定
  - ツール->シリアルポート->COMx ※ COMx は,パソコンで認識したポート
- (12) サンプルプログラムを開くファイル->スケッチ例->01.Basics->Blink
- (13) 書き込みボタンを押してプログラム書き込み ※ マイコンボード青色 LED が1秒間隔で点滅